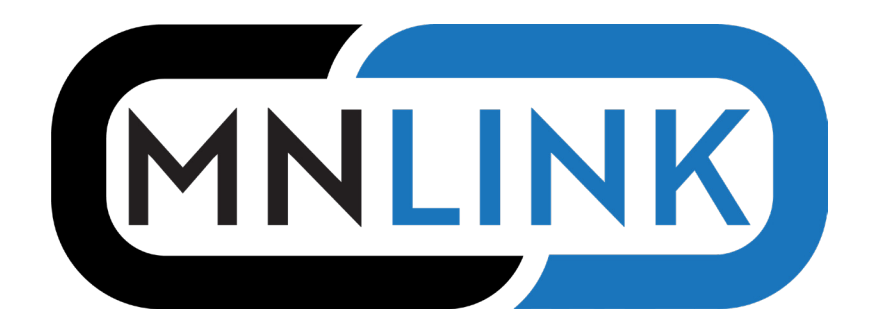

## How to request an item on the new MNLINK

1. Go to mnlink.org, pick your library system, and log in with your barcode and PIN

| Login                   |   |
|-------------------------|---|
| Select Institution      |   |
| Hennepin County Library | ~ |
| Library Barcode:        |   |
|                         |   |
| PIN/Password:           |   |
|                         |   |
| Login                   |   |

2. Search for an item

| MNLINK |                        |            | O Your Account | 🕞 Log Out  | MNLINK Helpdesk | Language 🗸 |
|--------|------------------------|------------|----------------|------------|-----------------|------------|
|        |                        |            |                |            |                 |            |
|        |                        |            |                |            |                 |            |
|        | Cooking from the heart | All Fields | ✓ Q Fir        | d Advanced |                 |            |
|        |                        |            |                |            |                 |            |

3. Click the Request button, either from the main display page or the full record

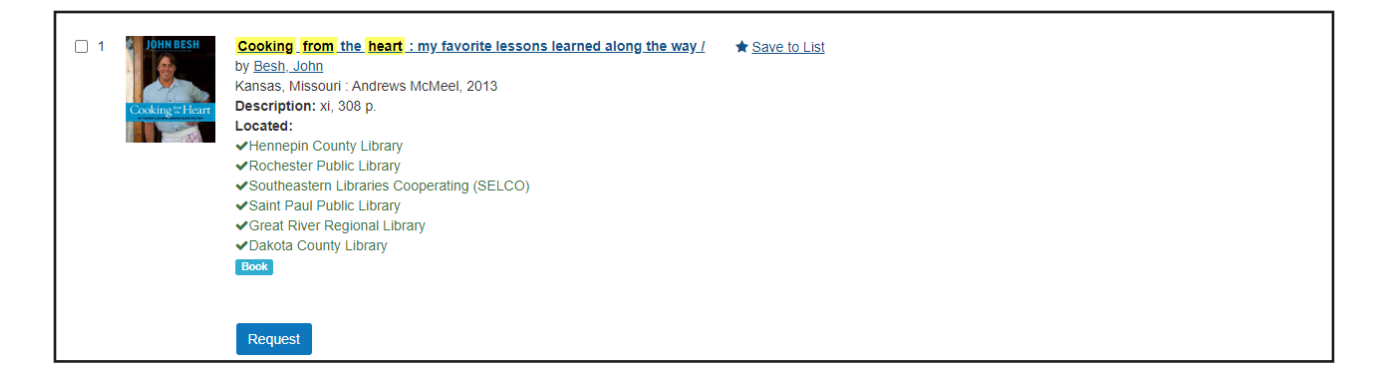

4. In the Confirm Request box, choose the pick up location. This information is required; other information is optional.

| Confirm request                                                           |                       | MNLINK      |  |  |  |  |
|---------------------------------------------------------------------------|-----------------------|-------------|--|--|--|--|
| Cooking from the heart : my favorite lessons learned along the way (book) |                       |             |  |  |  |  |
| By Besh, John. Publi                                                      | shed 2013. ISBN 14494 | 30562.      |  |  |  |  |
|                                                                           |                       |             |  |  |  |  |
| Pick up location                                                          | Northeast             | <b>\$</b> * |  |  |  |  |
| Volume                                                                    |                       |             |  |  |  |  |
| Patron notes                                                              |                       |             |  |  |  |  |
|                                                                           |                       |             |  |  |  |  |
| Confirm request                                                           |                       |             |  |  |  |  |

5. The Request Sent box confirms your request. Your local library will notify you when your requested item is available.

| <b>~</b>              | Request sent                                                                                        | MNLINK  |
|-----------------------|----------------------------------------------------------------------------------------------------|---------|
| Cool<br>alon<br>By Be | king from the heart : my favorite lessons of the way<br>esh, John. Published 2013. ISBN 1449430562. | learned |
| Pick ι                | up location Northeast                                                                               |         |

## Q. What do I do if I forgot my PIN?

A. Your PIN is the password or passcode you set up at the time of your library registration. Contact your library if you need assistance resetting your PIN.

## Q. Do I have to log in before searching MNLINK?

A. No, you can still search MNLINK without logging in. When clicking the Request button, the system will take you to the login screen. You will then need to click the Request button again to complete your request.

## Q. Why am I limited to fewer requests than before?

A. In order to help the transition go smoothly, your library may have temporarily limited the number of new requests.